# **REGISTRO ELETTRONICO – RECUPERO CREDENZIALI**

Accedere a internet (meglio con browser **Google Chrome**). Accedere al registro elettronico alla pagina di inserimento credenziali. Cliccare "Recupera dati di accesso"

| SOGISCUOLA 🗐 |                                                    |                            |                              |
|--------------|----------------------------------------------------|----------------------------|------------------------------|
|              | Istituto Comprens                                  | sivo di Esine              | REGISTR <b>() SECONDARIA</b> |
|              | Accedi con username e password (1) Accedi con SPID |                            |                              |
|              | A, Username                                        | A Paseword                 | eg Accedi                    |
|              |                                                    | 👔 Recapera doti di occesso |                              |
|              | Google Play                                        |                            | 🕷 Äpp Store                  |

Si presentano tre opzioni:

### 1) Ricordo username ma non password

Cliccare Continua  $\rightarrow$  inserire propria username  $\rightarrow$  viene inviata e-mail

#### 2) Non ricordo username e password

Cliccare Continua  $\rightarrow$  inserire codice fiscale  $\rightarrow$  viene inviata e-mail

#### 3) Non ricordo username, password e mail

Compilare apposito modulo nel sito della scuola <u>www.icesine.edu.it</u>  $\rightarrow$  Servizi  $\rightarrow$  Registro elettronico  $\rightarrow$  Richiesta recupero credenziali  $\rightarrow$  Compila

## <u>N.B.</u>

per docenti e genitori l'indirizzo mail è quello personale, per alunni l'indirizzo mail è quello della scuola (... @icesine.edu.it)